| テレ               | ンビ会議システムF@ceネット活用Q&A                                    |
|------------------|---------------------------------------------------------|
|                  | トラブルシューティング                                             |
| IN               | DEX     ・・・・・・・・・・・・・・・・・・・・・・・・・・・・・                   |
| 1 利              | 利用の仕方・準備編                                               |
| Q1               | だれでも利用できますか。                                            |
| Q2               | 利用申請はどうすればよいですか。                                        |
| Q3               | どのような機器の準備が必要ですか。                                       |
| Q4               | テレビ会議システムで何ができるのですか。                                    |
| Q 5              | 一度に何か所(の相手先)とつなぐことができますか。                               |
| Q6               | コンピュータの OS やバージョンに制限がありますか。また,タブレットでも利用できます             |
| <mark>Q7</mark>  | 個人所有のスマートフォンやタブレットでも使えますか。                              |
| <mark>Q8</mark>  | パソコンとタブレットでは、画面や操作の仕方に違いがありますか。                         |
| Q9               | 接続先が海外でも使用できますか。                                        |
| Q10              | 長期利用(1か月とか1年とか)の申請ができますか。                               |
| Q11              | Web カメラやマイク,スピーカを準備する際の注意点は何ですか。                        |
| Q12              | 会議用マイク・スピーカというものがあると聞きましたが, どのようなものですか。                 |
| Q13              | 利用申請は, メールとフォームの申請で, 何か違いがありますか。                        |
| Q14              | 利用許可書が届きましたが、この後はどうすればよいですか。                            |
| 2 挡              | <del></del> 送続・ログイン関係 編                                 |
| Q15              | 接続の手順を教えてください。                                          |
| <mark>Q16</mark> | ログイン画面での入力について教えてください。                                  |
| Q17              | ログイン後,自分も相手先もルームに接続しましたが,互いに相手を確認することができま<br>せん。なぜですか。  |
| <mark>Q18</mark> | どのルームに接続すればよいのですか。                                      |
| Q19              | 交流先の I D (ユーザ名) が表示されません。交流先の I Dを見つけるにはどうすればよいで<br>すか。 |
| <mark>Q20</mark> | ログアウトの仕方が分かりません。                                        |

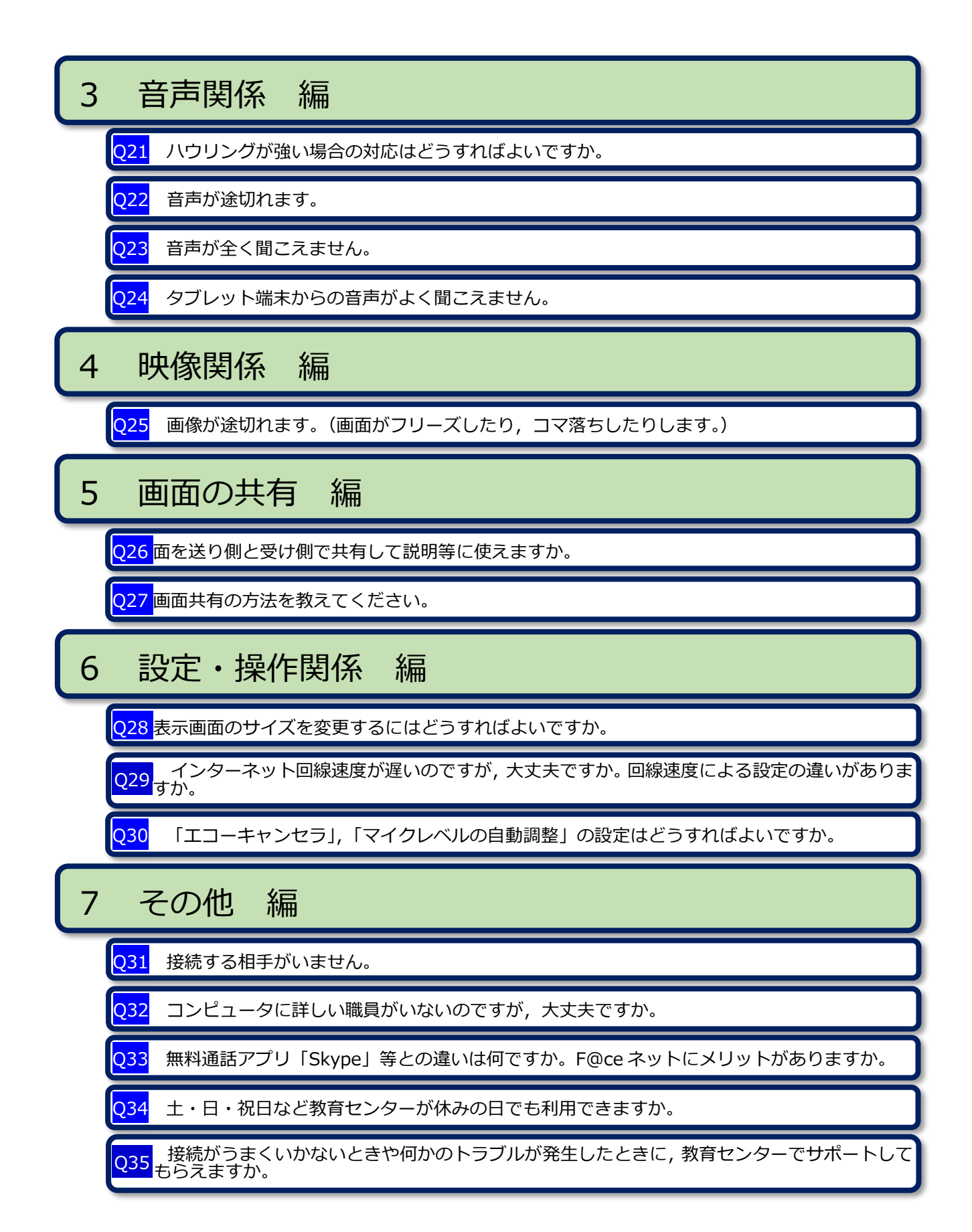

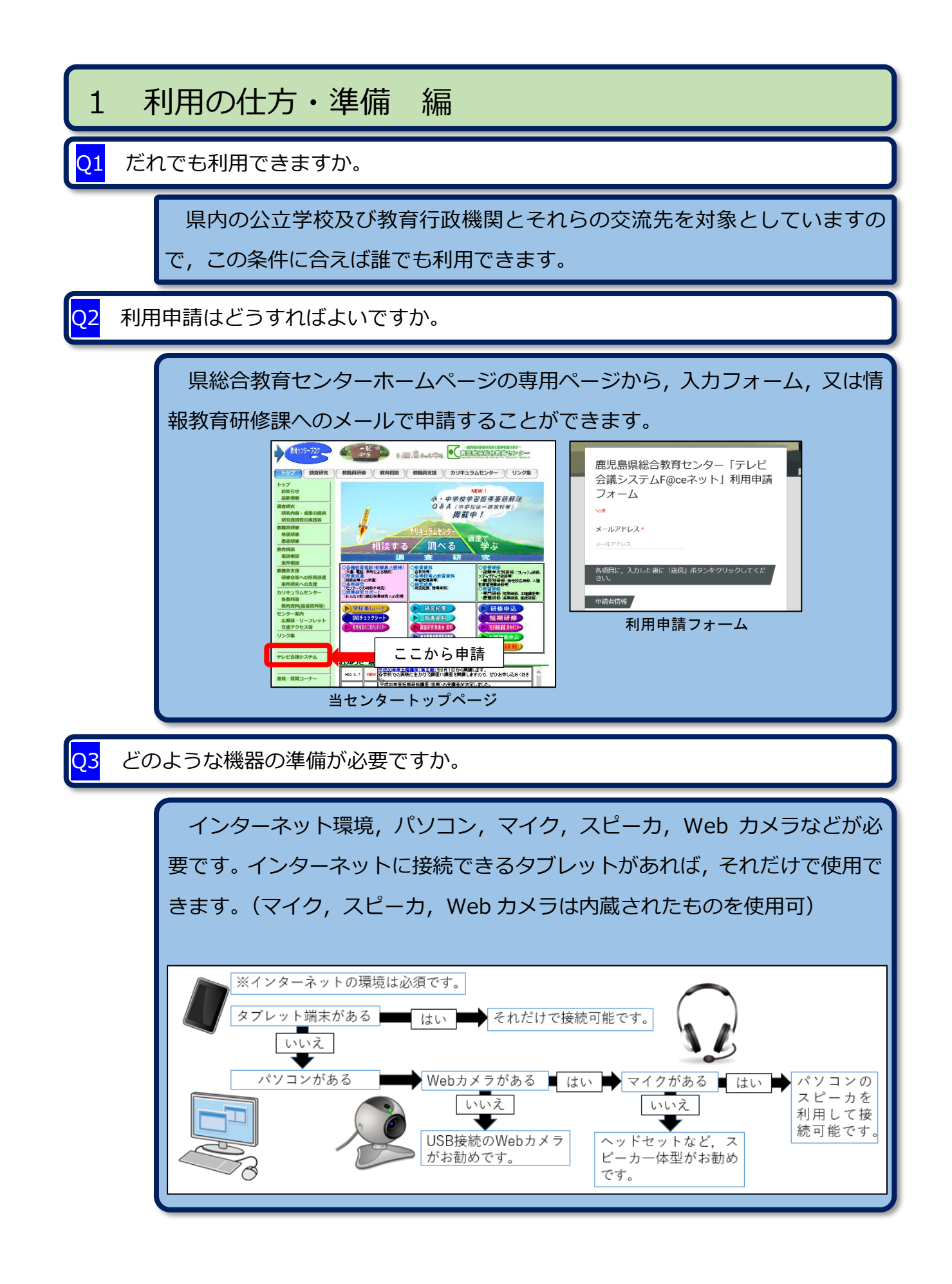

04

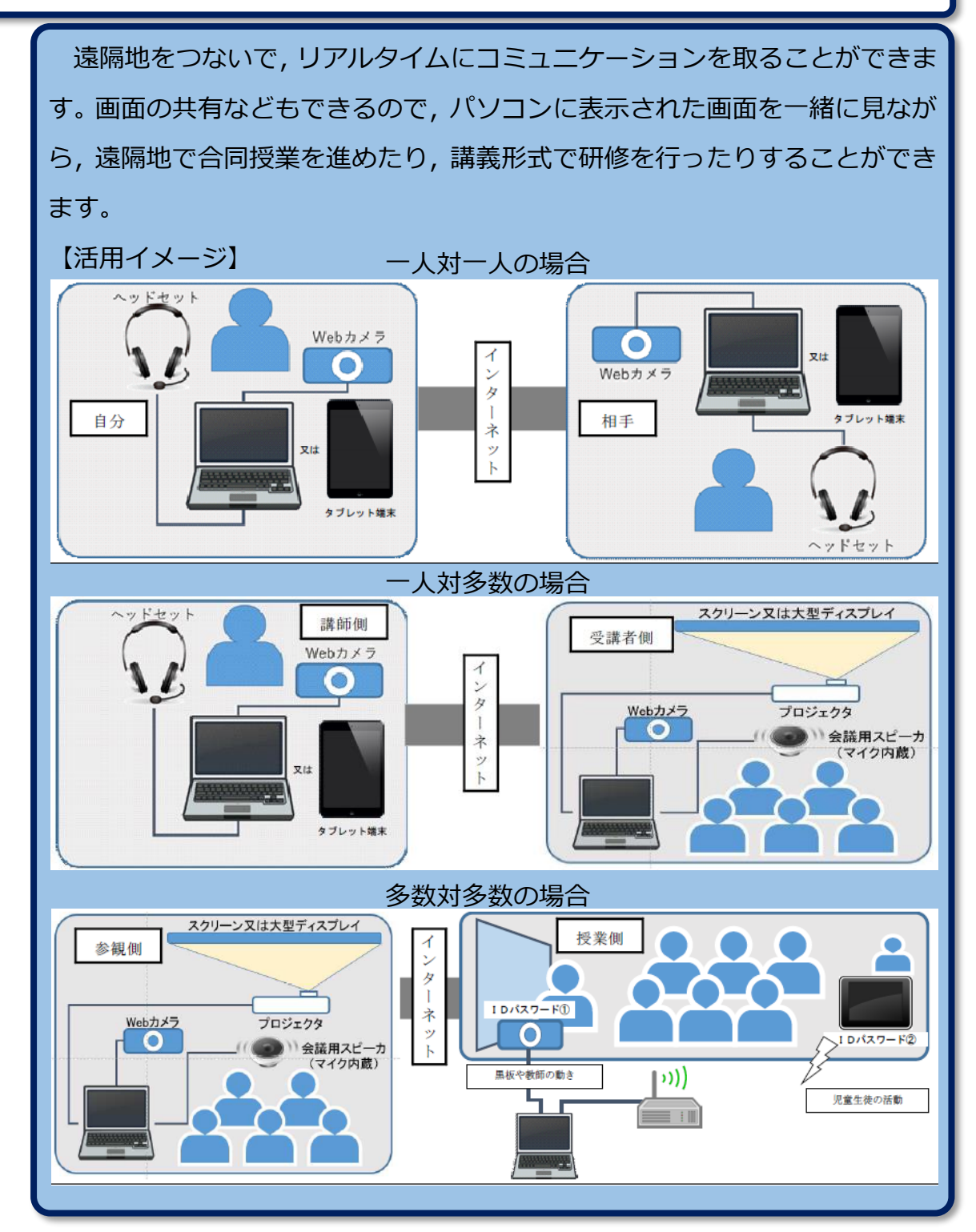

Q5 一度に何か所(の相手先)とつなぐことができますか。

最大 20 か所を同時につなぐことができます。自分も含めて 20 か所なので, 19 か所の相手先と同時に接続可能です。

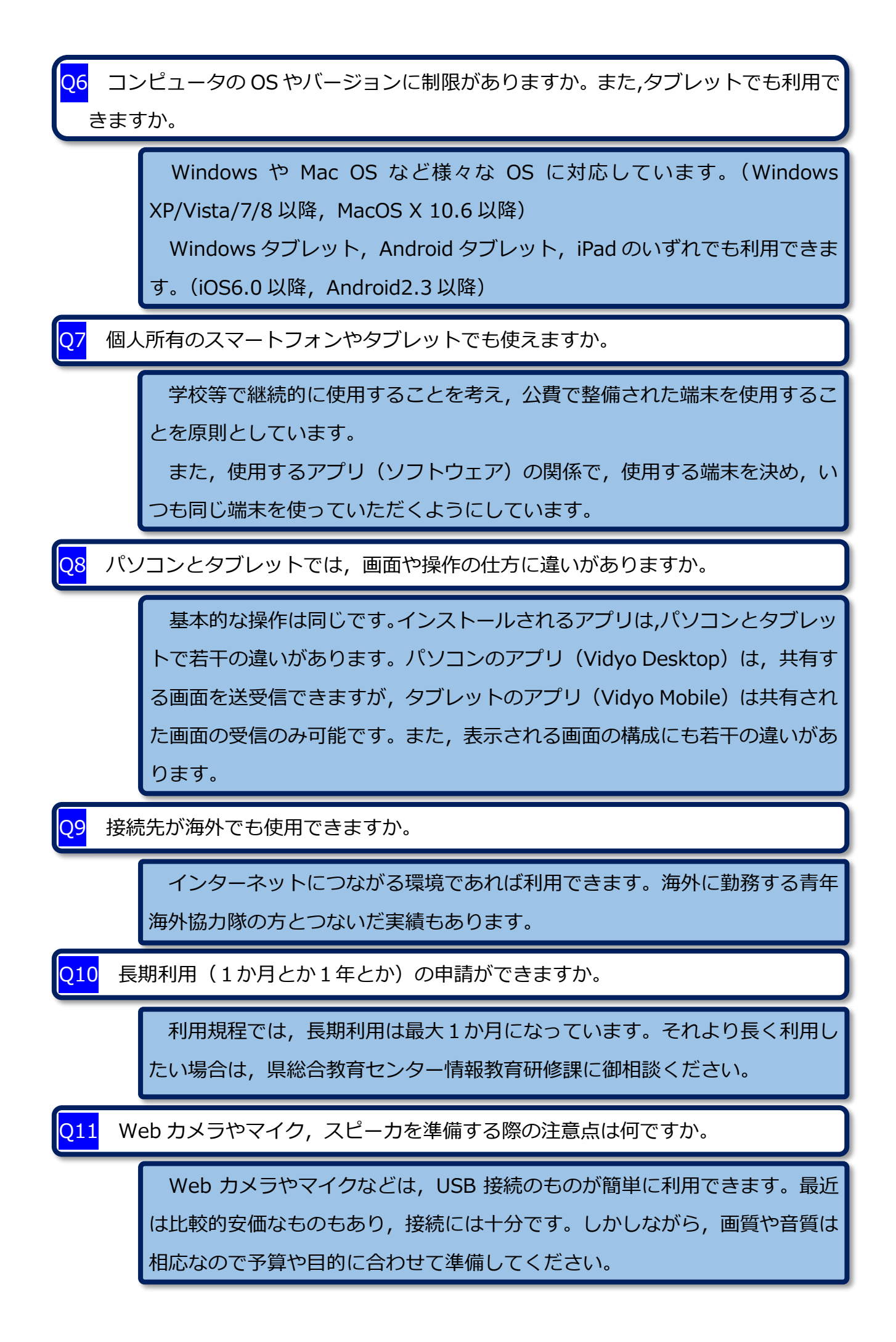

Q12 会議用マイク・スピーカというものがあると聞きましたが, どのようなものです か。

> スピーカに集音マイクが内蔵されたものです。複数人から多人数の会場(参加者)で会議をする際に、参加者(複数の発言者)の中央付近に置くだけで、 スムーズに(発言者がその都度マイクの前に移動する必要無しで)会議を進め ることができます。

(価格は, 3,000円程度~, 各種販売されているようです。)

<mark>Q13</mark> 利用申請は, メールとフォームの申請で, 何か違いがありますか。

違いはありません。

「利用申請フォーム」の場合は、「テレビ会議システム F@ce ネット(つら ネット)」のページの「利用申請フォーム」をクリックしていただき、開いた 画面で必要事項を入力後、送信ボタンをクリックしていただくと、入力された 内容が、情報教育研修課に届く仕組みになっています。

「メール」の場合は、「テレビ会議システム F@ce ネット(つらネット)」の ページ下方の「手続き」にある第1号様式の「Word」か「一太郎」形式のフ ァイルをダウンロードしていただき、必要事項を入力後、メールに添付して情 報教育研修課(jyoho@edu.pref.kagoshima.jp)のて送信していただきます。 どちらか一方、都合のよい方で申請していただければ大丈夫です。

<mark>Q14</mark> 利用許可書が届きましたが,この後はどうすればよいですか。

※ F@ce ネットを利用するためのデスクトップ型またはノート型のパソコン, あるいはタブレット端末を決めてください。

その後の手順は,

→ [Q15, Q16] で確認してください。

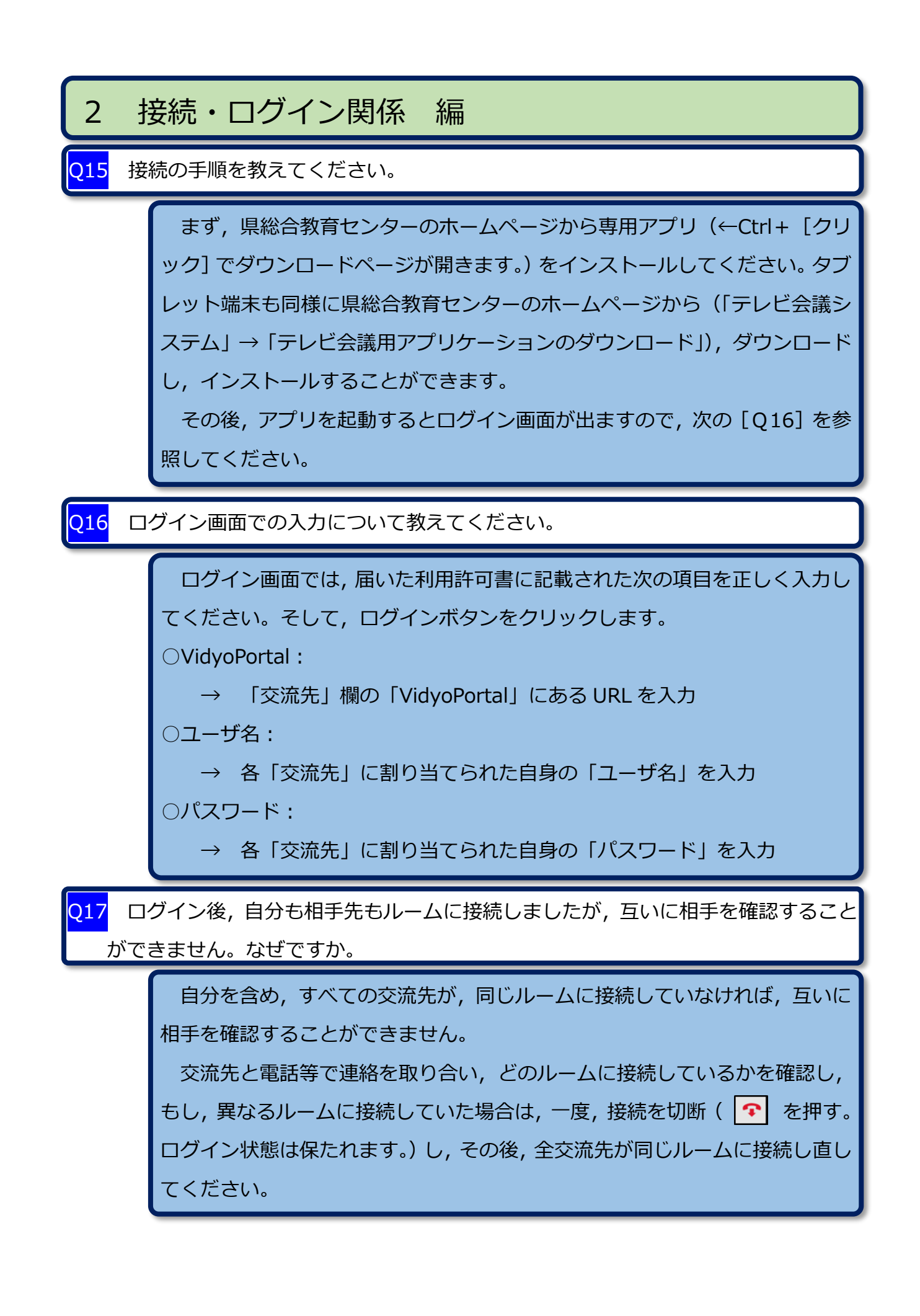

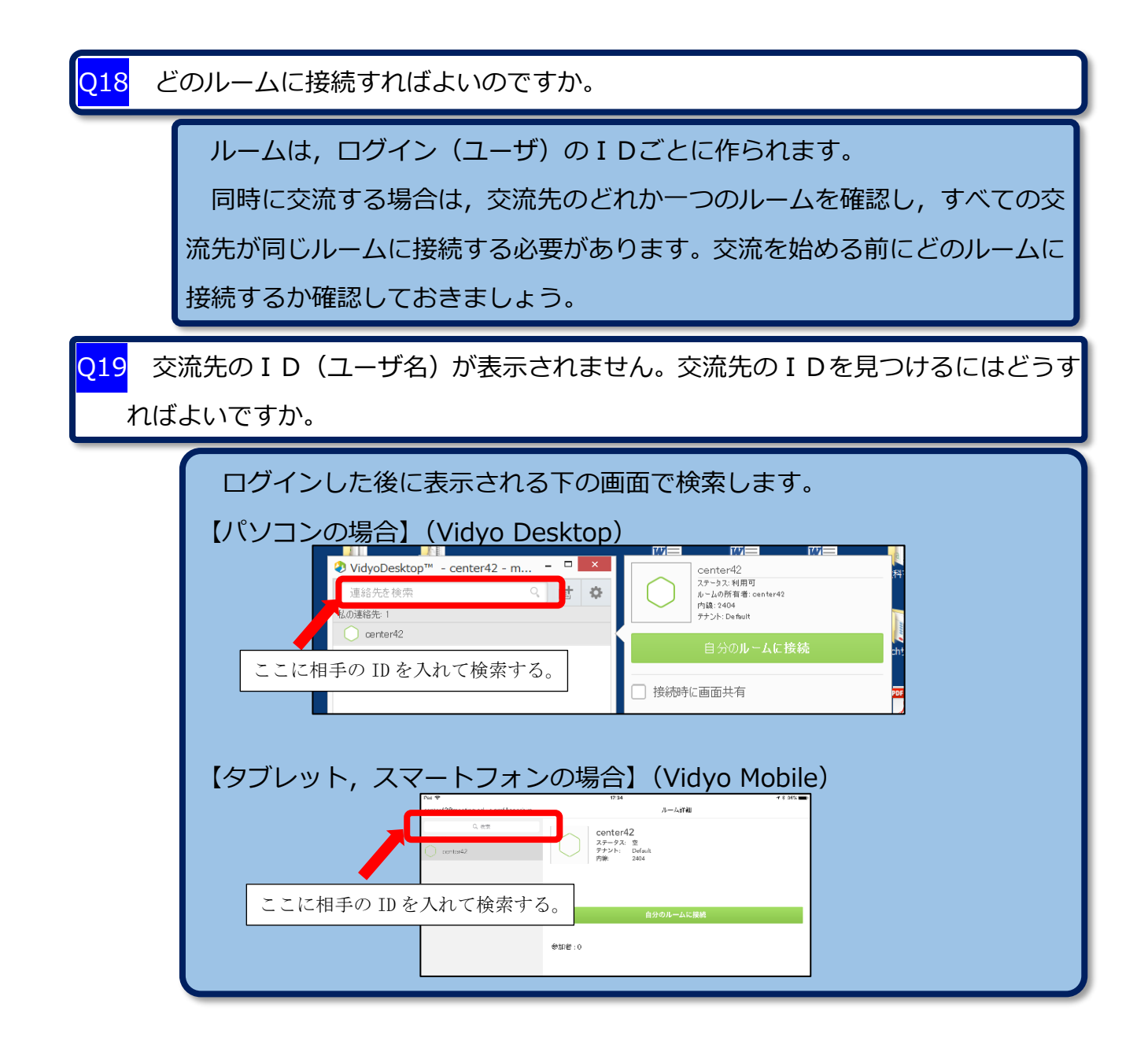

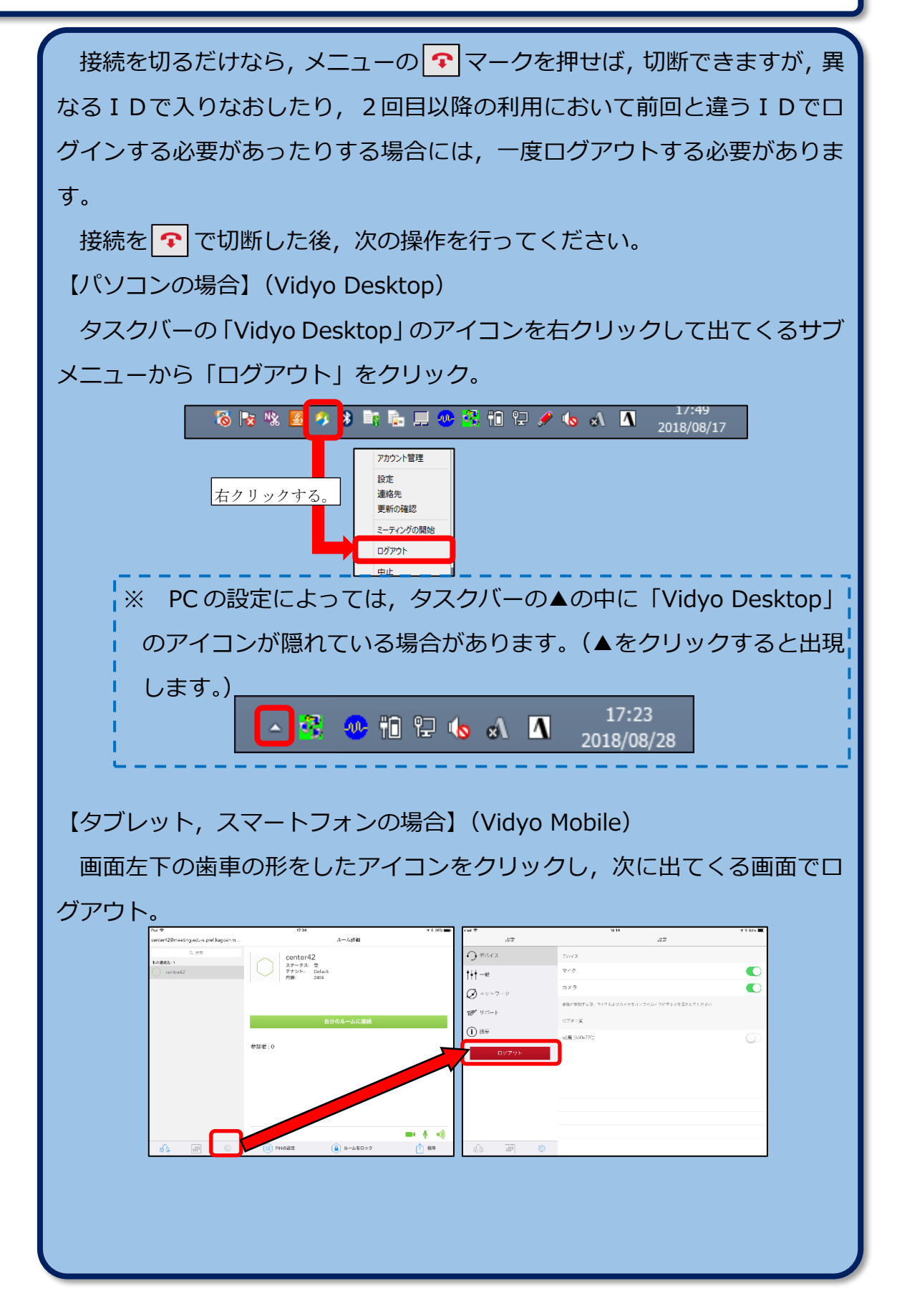

Q20

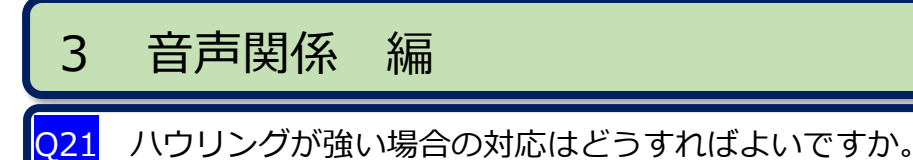

ハウリングは、スピーカから出た音をマイクが拾い、それをまたスピーカが 再生するということを繰り返し、「キーン」というような大きな騒音(又はエ コーがかかったような反響音)が連続して発生する現象です。

マイクのオン・オフ(本書 [Q23] 参照)をこまめに行って,スピーカを通して聞こえてくる相手方の音声を,自分側のマイクで拾わないようにしてみて ください。

特に3地点以上をつないでいる場合は,発言側のマイクのみをオンにする (聞き手側のマイクはオフにする)ことで,ハウリングの軽減が図られます。 会議を進める上で,進行役を決めて,発言側と聞き手側の区別を付けるなどの 工夫をしてみてください。

また, マイクとスピーカの配置を離したり, 向きを変えたりしてみてください。

音声が途切れます。

Q22

ハウリングが強い場合や回線速度がかなり遅い場合(ADSL などでの Wi-Fi 環境など)に起こる可能性があります。本書 [Q21]のハウリングの対応を参 考にするか,有線LANに切り替えたり,別の回線を利用したりすると改善さ れることがあります。 音声が全く聞こえません。

※ まず, 始めに, パソコン (タブレット端末) そのもののスピーカの設定がオフ (又は極端に低音量)になっていないか確認してください。(パソコンの場合は,タ スクバーのスピーカのアイコンが次の状態 🚺 では「ミュート」(音量0)ですの で、このアイコンをクリックして音量を上げてください。) 接続の確認 自分のスピーカ,相手のマイクがしっかりと接続されているか確かめましょう。 設定の確認 ツールバーの「設定」の中の「マイク」や「スピーカ」の選択が、接続されたも のになっているか確かめてください。 1= 🦚 🌐 🚮 🗊 💼 🖳 🖦 🔅 00:00:24
T 設定およびステータス デバイス -97 Same as system マイク (2- Logicool USB Headset H340) ▼ T7-\*\* ワーク マイクレ 113 Same as system スピーカー (EPSON Projector MPP Audio Device) スピーカー (Realtek High Definition Audio) スピーカー (EPSON Projector ENP Audio Device) 設定 カメラ HD Webcam C615 スピーカとマイクの「オン,オフ」の確認 ◎ スピーカ:オン ● ・オフ ● ※ クリック (タップ) す るごとに切り替わる。 マイク : オン 👰 🛛 ・オフ 🦠 👘 自分と相手, それぞれの画面でスピーカとマイクのオン・オフを切り替えるアイコ ンの状況を確かめてください。 [相手の音声が自分に聞こえない場合] 自分側のスピーカがオン 🍙 で, 相手側のマイクもオン 👰 であるか。 [自分の音声が相手に聞こえないという場合] 自分側のマイクはオン 🍨 で,相手側のスピーカもオン 🍙 であるか。 それぞれがオフ 💫 や 🕺 になっていないか確かめてください。 ※ ハウリングの抑制のために、こまめにマイクのオン・オフを切り替えるという作 業を行っている場合に、発言時のマイクのオンを忘れがちですので、気を付けて ください。

Q23

<mark>Q24</mark> タブレット端末からの音声がよく聞こえません。

タブレット端末によっては、マイクの位置が端末の上側面や下側面に設置し てあるものがあります。マイクの向きがカメラの向きと異なることから、撮影 の位置や角度・距離によっては音声を拾いにくい状況があります。

マイクの位置を考え,可能な限り話し手に近い位置から撮影し,話し手に声 量を上げてもらうなどして,できれば,事前の接続テストの段階で,音声の状 況を接続(相手)先に確認してもらうようにしてください。

## 4 映像関係 編

<mark>Q25</mark> 画像が途切れます。(画面がフリーズしたり,コマ落ちしたりします。)

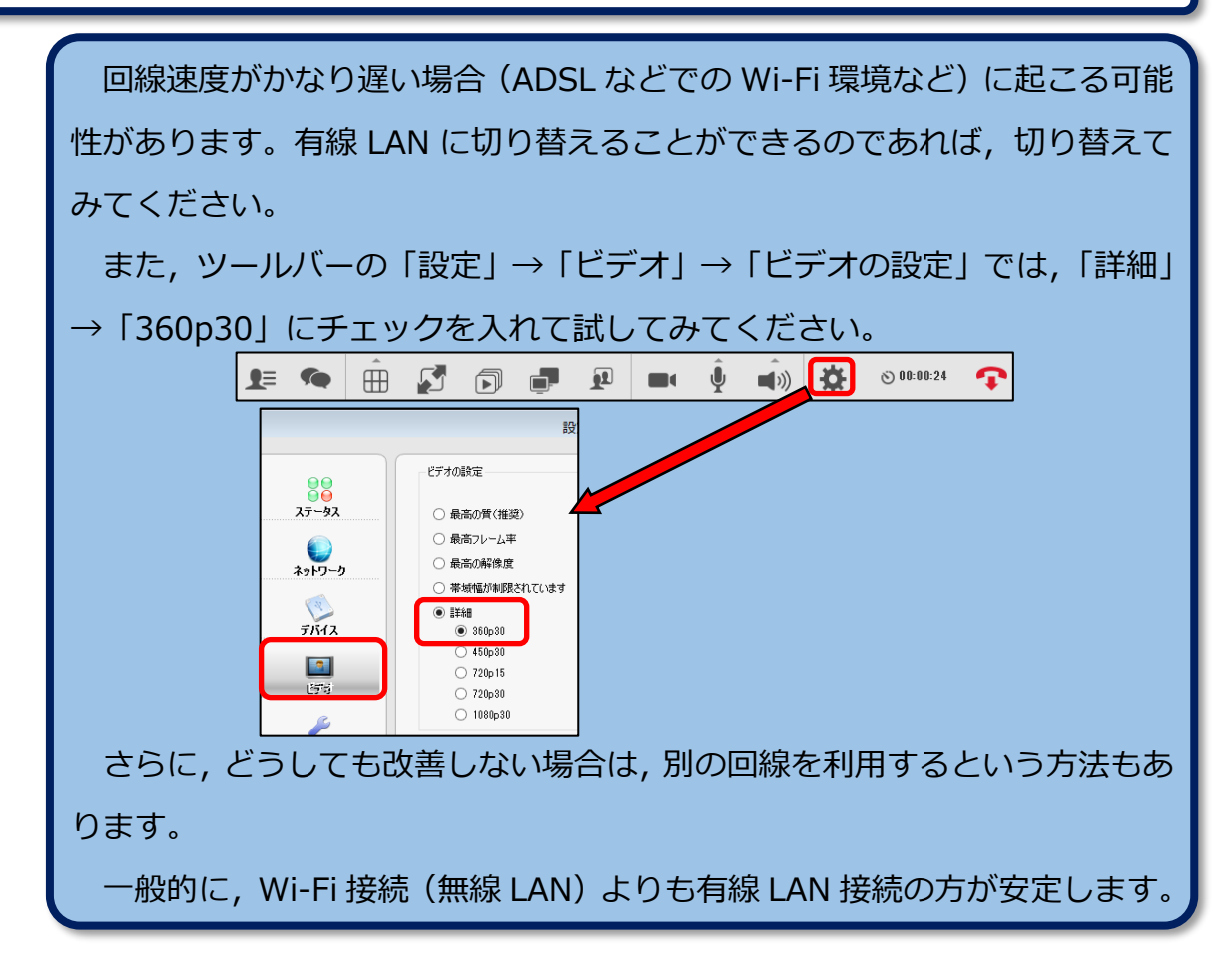

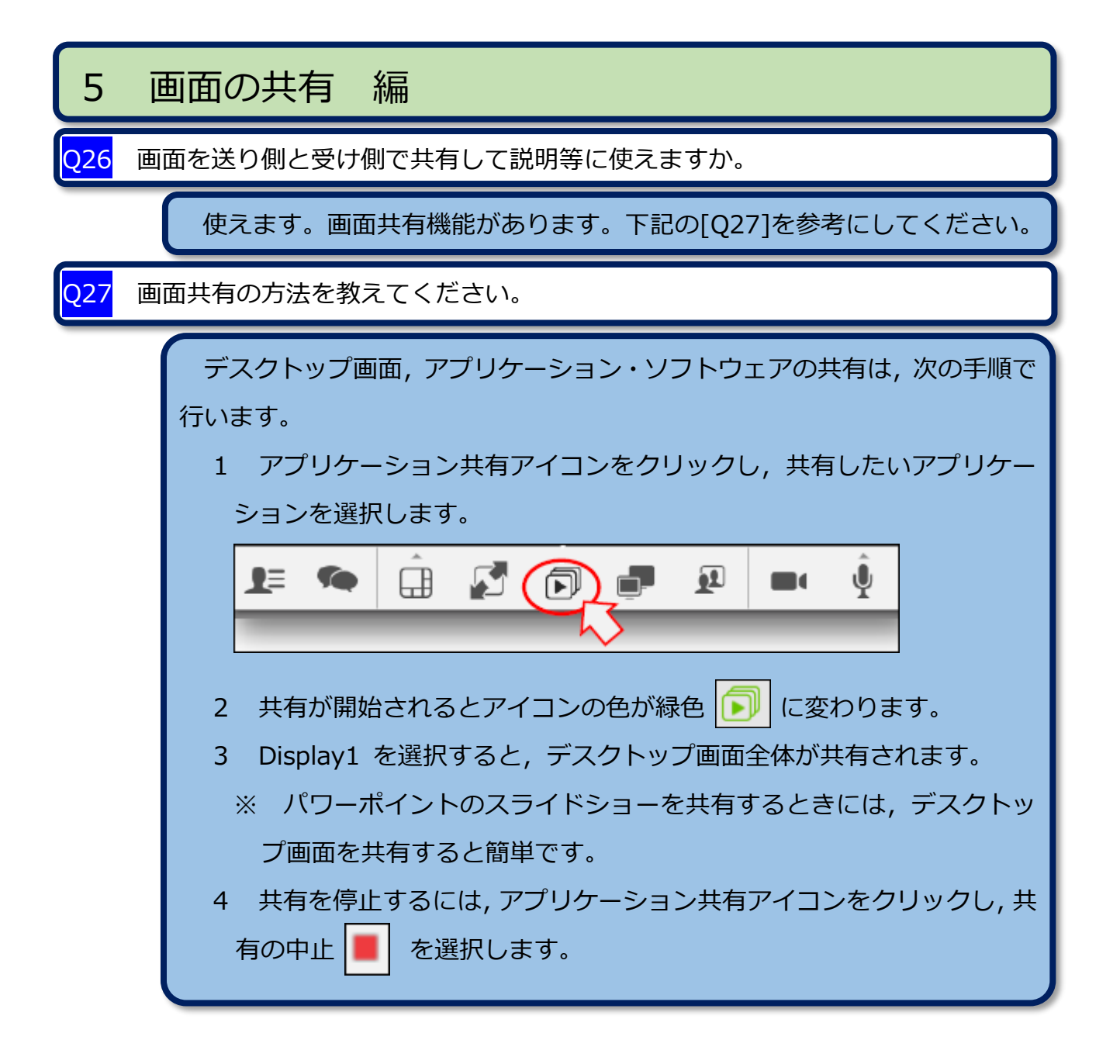

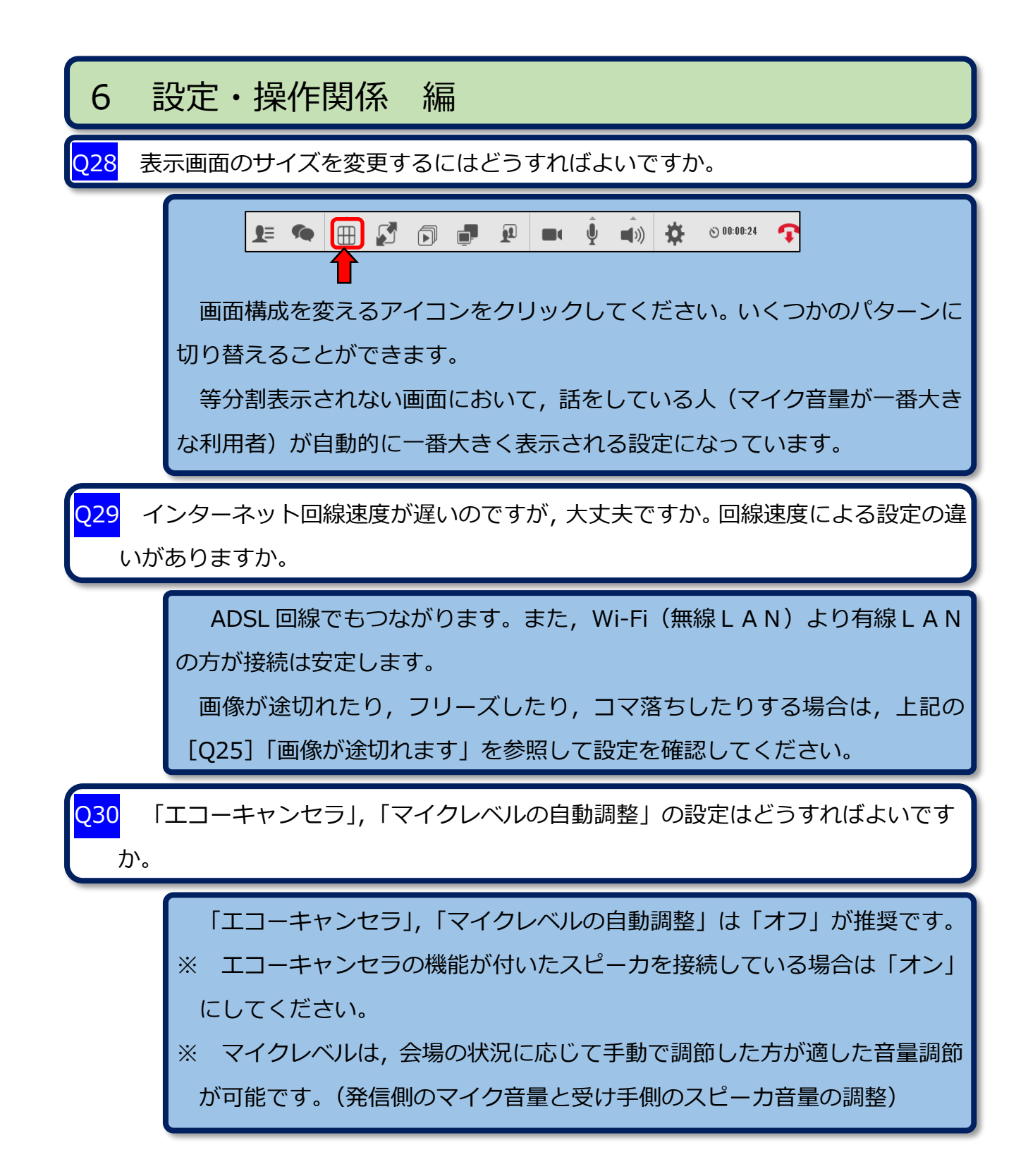

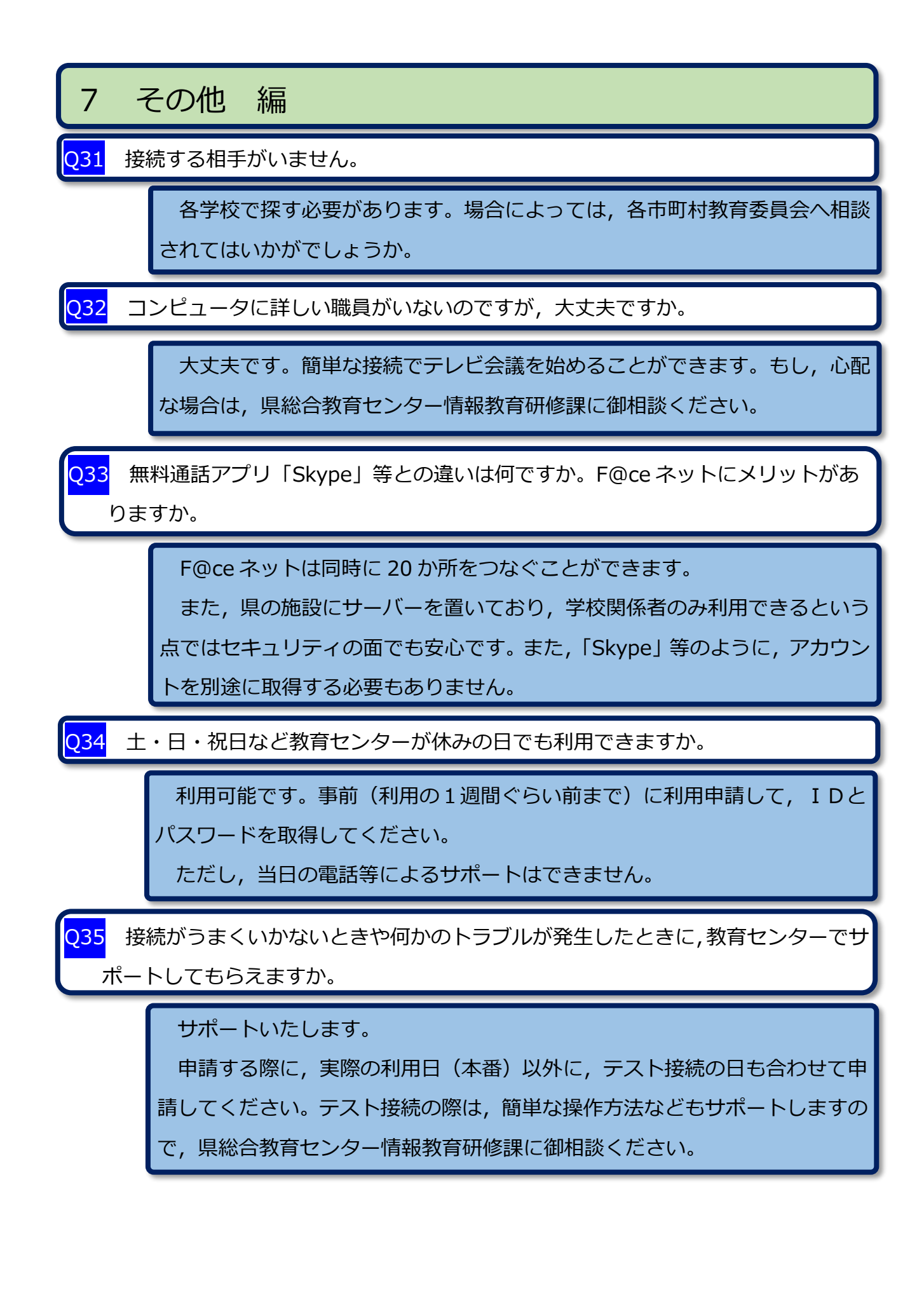